WISSENSWERTES, HILFEN UND TIPPS ZUR BEDIENUNG der Homepage www.HSK1830.de

> Reinhard Lamp RL@mit-Erfolg-online.de

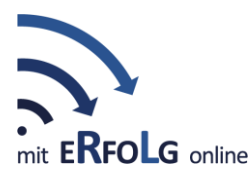

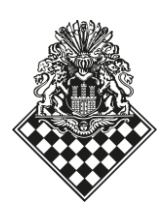

# 1 Generelles

Was findet Ihr in diesem Dokument? Zum einen ein paar grundsätzliche Hinweise wie Ihr die Ansicht bzw. das Aussehen der Homepage über Einstellungen im Browser bzw. im Betriebssystem verändern könnt. Zum anderen Informationen über die Funktionen der Homepage und einen Überblick wo Ihr was findet.

Alle folgenden Einstellungen beziehen sich auf das Betriebssystem "Windows 10" und den Browser "Firefox". Wenn Ihr andere Betriebssystemversionen oder Betriebssysteme bzw. andere Browser benutzt, können die Angaben abweichen und Ihr müsst ggfs. die Systemhilfe oder eine Suchmaschine befragen.

## 1.1 Zoom

Die Darstellungs-Größe (Zoom) des Browsers lässt sich über die Tastenkombination "Strg und +" bzw. "Strg und –" vergrößern bzw. verkleinern. Den Standardwert stellt Ihr über "Strg und 0" wieder her. Das funktioniert selbstverständlich auch über das Menü "Menü  $\equiv$  > Zoom" dann einen Wert eingeben oder durch Klicken auf + bzw. – verändern.

In den Anzeigeeinstellungen des Betriebssystems lässt sich außerdem generell die Größe von Texten und Apps verändern. Dazu müsst Ihr in "Anzeigeeinstellungen" Dort findet Ihr unter "Skallierung und Anordnung" die Möglichkeit die Größe zu verändern.

## 1.2 Schriftart, -Farbe und -Größe

Die Schriftart, -Farbe und -Größe der Homepage könnt Ihr über die Einstellungen im Browser verändern. Dazu klickt Ihr auf Menü = > Einstellungen. Dann öffnet sich ein weiteres Fenster dür die Browser-Einstellungen. Unter dem Bereich "Sprache und Erscheinungsbild" findet Ihr die Einstellungsmöglichkeiten zum Ändern der Schriftart, -Farbe und -Größe.

Dabei ist zu beachten, dass dadurch das Layout der HSK-Homepage verändert wird und die Seiten etwas "merkwürdig" aussehen können.

## 1.3 Slider

Die Bilder einer Slideshow (Diashow) könnt ihr auch in eurem Tempo ansehen. Dazu müsst Ihr auf einen der Pfeile < oder > klicken. Dann wechselt die Ansicht sofort zum vorigen bzw. zum nächsten Bild. Der Bildwechsel in einer Slideshow wird generell unterbrochen wenn Ihr die Maus auf ein Bild bewegt (Mouse-over).

## 2 Funktionen der Homepage

## 2.1 Suchfunktion

Wenn Ihr einen bestimmten Beitrag oder Inhalt auf der Homepage sucht, dann klickt bitte auf das Suchsymbol, die Lupe ? in der Navigationsleiste rechts. Dann öffnet sich eine Eingabemaske, in der Ihr die Suchbegriffe eingeben könnt. Nach bestätigen der Eingabe wird die Homepage durchsucht und Ihr erhaltet die Ergebnisse angezeigt. Aus der Ergebnisliste könnt Ihr dann das gesuchte auswählen und kommt zum jeweiligen Eintrag (Beitrag, Seite, Termin etc.).

## 2.2 Navigation

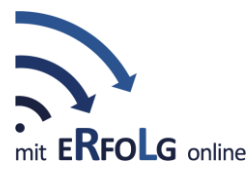

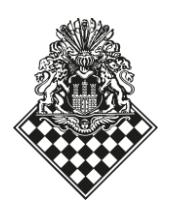

Die Navigationsleiste mit den Menüeinträgen ist generell immer erreichbaar, egal wo Ihr euch auf einer Seite befindet. Navigiert wird in dem Ihr mit die Maus über den jeweiligen Menüeintrag bewegt (Mouse over). Jeder Menüeintrag mit einem Dreieck oder ▶ hat jeweils noch ein Untermenü. Dieses öffnet sich sobald Ihr mit der Maus darüberfahrt. Die Auswahl erfolgt durch Klicken auf den jeweiligen Menüeintrag.

Auf die Startseite kommt Ihr immer wieder zurück, entweder indem Ihr auf das HSK-Logo klickt oder durch einen Klick auf das Home-Symbol **\*** 

### 2.3 Fußzeile

Die Fußzeile enthält alle Kontaktinformationen, wie Adresse, Telefon- sowie Faxnummer, Mail-Adresse und Google-Maps-Eintrag. Desweiteren die Links zu einem Kontaktformular, dem Impressum, der Datenschutzerklärung, den Öffnungszeiten des Klubs und zur Facebook-Seite des Vereins.

Die Fußzeile ist wie die Navigationsleiste auf jeder Seite erreichbar.

### 2.4 Filtern

Auf der Seite "Aktuelles" habt Ihr die Möglichkeit die Beiträge zu filtern. Links neben den Artikeln ist ein Block mit allen Kategorien. Jeder Post wird vor dem Veröffentlichen einer oder mehreren Kategorien zugeordnet. Durch die Auswahl einer oder mehrerer Kategorien – Klick auf das Kästchen vor der Kategorie – werden Euch die dazugehörigen Beiträge angezeigt.

Solltet Ihr mal einen Beitrag so nicht finden, findet Ihr ihn sicher über die Suchfunktion.

Ältere Beiträge, vor Relaunch der neuen Homepage, findet Ihr im <u>HSK-Archiv</u>.

#### 2.5 Terminkalender

Es gibt aktuell drei verschiedene Zugänge zum Terminkalender bzw. zu spezifischen Terminen:

- 1. Startseite (https://hsk1830.de/): enthält einen "Mini-Kalender" und zeigt die nächsten (z.Zt. zwei) Veranstaltungen aus dem Termin-Kalender
- 2. Termine (unter Start -> Termine, also https://hsk1830.de/termine): enthält den eigentlichen, gesamten Terminkalender mit allen Terminen
- Mannschaftsseiten (z.B. Start -> Spielbetrieb -> Mannschaften -> HSK 1 (BL), also https://hsk1830.de/spielbetrieb/mannschaften/hsk-1): enthalten die Spieltermine der jeweiligen Mannschaft(en)

Der eigentliche gesamte Terminkalender ist folgendermaßen aufgebaut:

- Die Erstansicht ist immer der aktuelle Monat, mit dem heutigen Tag in rot markiert. Die bereits vergangenen Tage sind dabei ein wenig ausgegraut. Über dem Kalender befinden sich zwei graue Blöcke.
- Die verschiedenen Funktionen des ersten, oberen Blocks werden im Folgenden beschrieben, und zwar von links nach rechts:

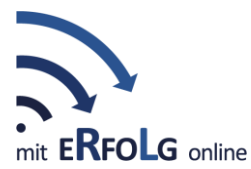

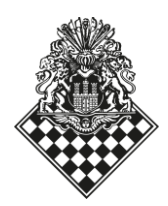

- "Veranstaltungen in": Durch einen Mausklick auf den Monat (z.B. 02.2020) öffnet sich ein Popup mit einer Monatsauswahl. Hier könnt Ihr exakt den Monat auswählen, der Euch interessiert.
- "Suche": Mausklick auf "Begriff" und Ihr könnt den Suchbegriff eintippen. Dann auf den Button "Suchen" klicken und Ihr erhaltet die Termine zu Eurem Suchbegriff.
- o "Anzeige als": Hier habt Ihr die Möglichkeit die Ansicht des Kalenders zu ändern.
- Der zweite graue Block von oben bietet verschiedene Möglichkeiten die Termine zu filtern. Durch einen einfachen Mausklick auf einen der Filter (Kategorie, Tags, Veranstaltungsorte, Veranstalter oder Stadt) und einen weiteren Klick auf "Auswahl" erscheint eine Eingabemöglichkeit bzw. eine scrollbare Auswahl. Die Veranstaltungs-Kategorien sind hierarchisch aufgebaut; die Hierarchie ist ersichtlich, wenn man den Filter "Kategorie" aufklappt.

Durch einen Mausklick auf "Filter zurücksetzen" erhaltet Ihr wieder die Gesamtansicht.

Ihr könnt auch das Filtermenü komplett ausblenden, durch Mausklick auf "Filter verbergen".

Unter dem Filterblock befinden sich eine Reihe (z.Zt. 14) farblich markierte "Haupt-Kategorien", von "HSK 1 (BL)" bis "Turniere (Senioren, Extern)". Entsprechend dieser Kategorien sind auch die einzelnen Veranstaltungen farblich markiert. Durch Anklicken einer dieser Kategorien werden dann nur Veranstaltungen dieser Kategorie angezeigt (Achtung: wenn man sich einer Monatsansicht befindet, die nicht der aktuelle Monat ist, springt man dadurch in den derzeitigen Monat, d.h. man sollte zunächst eine Kategorie auswählen, die einen interessiert, und erst dann den Zeitraum wechseln)

Nach Anklicken einer Veranstaltung lassen sich die Details der Veranstaltung einsehen

## 3 Inhalte der HSK-Homepage

## 3.1 Startseite

Die Startseite ist in drei Spalten unterteilt, die jeweils verschiedene Kategorien und Teilinhalte anderer Seiten anbietet.

Die rechte Spalte enthält die neuesten Beiträge (z. Zt. 6). In der Mitte, ganz oben, befindet sich der Mini-Kalender. Darunter und in der linken Spalte sind verschiedene aktuelle Beiträge zu den Rubriken Jugend, Spielbetrieb, "Der schönste Zug", Portrait, "Interessantes aus der Schachwelt", Wichtiges, "Wir brauchen Hilfe" und Fanartikel.

Im unteren Bereich der Seite findet Ihr einen Link zur "Schachschule Hamburg" und Links zur HSK-Förderseite, zur HSK-Mitgliedseite und zur Helferseite.

3.2 Verein

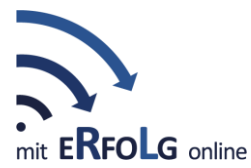

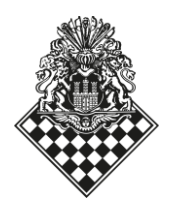

Im Menü "Verein" findet Ihr alles Wissenswerte über den HSK. Wie einen Überblick über das Angebot im Klub ("Der HSK"), die historischen und aktuellen Erfolge ("Erfolge") der Vereinsmitglieder. einen Einblick in die langjährige Geschichte ("Historie") des Hamburger Schachklubs, sowie die Archive (alte Homepage HSK und Jugend). Unser Klubheim ("Schachzentrum") wird vorgestellt. Außerdem findet Ihr alles Wichtige und Wissenswerte über die Vereinsvorstände ("Vereinsstruktur") und erfahrt was der HSK-Freundeskreis ist. Ihr könnt unsere Partner und was sie für den Verein tun kennenlernen. Der Menüpunkt "HSK unterstützen" bringt euch zur Förderseite des Klubs. Wenn Ihr auf "Wir suchen Helfer" klickt, findet Ihr die Informationen wofür noch helfende Hände benötigen. Wie der Name "Merchandising" vermuten lässt, findet Ihr dort die aktuellen Fanartikel.

Last but not Least, der Mitgliederbereich. Hierfür benötigt Ihr einen User und Passwort.

## 3.3 Aktuelles

Auf der Seite "Aktuelles" findet Ihr alle Beiträge zu allen Themen, die seit Veröffentlichung der neuen Homepage geschrieben wurden. Der Artikel sind chronologisch sortiert, der neueste steht am Anfang der Seite. Jeder Bericht ist einer Kategorie zugeordnet, dadurch könnt Ihr gezielt die News nach Euren Interessen filtern.

Ältere Beiträge, vor dem Relaunch der neuen Homepage, findet Ihr im HSK-Archiv.

### 3.4 Spielbetrieb

Unter "Spielbetrieb" > "Mannschaften" findet Ihr alle Mannschaftsseiten aller Bereiche. Unter "HMM", Hamburger Mannschafts-Meisterschaften, findet Ihr in der jeweiligen Klasse Eure Mannschaft. Die Mannschaftseiten enthalten jeweils, den Ansprechpartner (Mannschaftsführer), ein Mannschaftsfoto, die aktuellen Termine, die Aufstellung, eine Vorstellung und Beiträge zur Mannschaft, sofern vorhanden.

Logischerweise findet Ihr unter "Turniere" alles Wissenwerte zu allen vom Klub veranstalteten Turnieren.

Eure DWZ bzw. ELO-Zahl findet Ihr unter dem externen Link "DWZ/ELO".

#### 3.5 Jugend

Hier findet Ihr alle Artikel zur Jugend ("Aktuelles"). Noch einmal die Links zu den speziellen Kinder- und Jugendturnieren, sowie zu den Jugendmannschaften und zu den Terminen der Jugend. Der Menüeintrag "Jugendreise" öffnet die Seite mit allen Informationen zur diesjährigen Jugendreise. Unter "Christian Zickelbein Preis" wird Euch erklärt was das genau ist und wer die letzten Preisträger waren.

### 3.6 Training

Im Menü "Training" findet Ihr alles Wichtige zu diesem Thema. Wie wer die "Ansprechpartner" sind. Eine Übersicht der regelmäßigen Trainingsveranstaltungen ("Trainingsplan"), sowie eine kurze Beschreibung was in den jeweiligen Einheiten vermittelt wird ("Trainingsinhalte"). Unter "Vorstellung der Trainer" findet Ihr, wie wäre es anders zu erwarten, Infos zu den Trainern bzw. Trainerinnen. Darüber hinaus "Ankündigungen" zu Trainingsveranstaltungen, die zusätzlich angeboten werden. Und zu guter Letzt einen Link zur Hamburger Schachschule.

#### 3.7 Termine

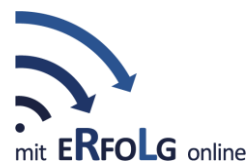

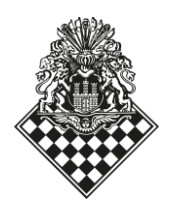

Hier findet Ihr den Terminkalender. Die Beschreibung wie er zu nutzen ist findet Ihr oben unter Absatz 2.5. Die verschiedenen Menüeinträge unter Termine bieten eine Kalendersicht mit der Vorselektion zum jeweililgen Menüeintrag.

Unter dem Menüeintrag "Ausschreibugnen" findet Ihr zusätzlich zum Terminkalender eine Liste aller Turnier-Ausschreibungen, nach Datum sortiert, mit direkten Links zur jeweiligen Ausschreibung (unter Start -> Termine -> Ausschreibungen, also https://hsk1830.de/termine/ausschreibungen).

## 4 Mitarbeit

Wir freuen uns über jeden, der Lust hat die HSK-Homepage mit interessanten und spannenden Beiträgen zu bereichern. Sprecht uns (<u>Redaktion@hsk1830.de</u>) einfach an, wir freuen auf Eure Unterstützung.

Viel Spaß beim Schreiben und Fotografieren für die HSK-Homepage!

## 5 Ansprechpartner

Habt Ihr eine Anregung bzw. einen Verbesserungsvorschlag oder Euch ist ein Fehler aufgefallen, dann schreibt bitte eine kurze Mail an <u>Redaktion@hsk1830.de</u>.

Auch wenn Ihr einen Beitrag veröffentlichen möchtet oder Ihr habt ein schönes Foto zu einem Artikel oder für eine Seite. Dann immer her damit 🙂.

## 5.1 Technische Ansprechpartner

Handelt es sich bei einer Frage oder einem Problem um etwas technisches, dann schreibt bitte an Webmaster@HSK1830.de.